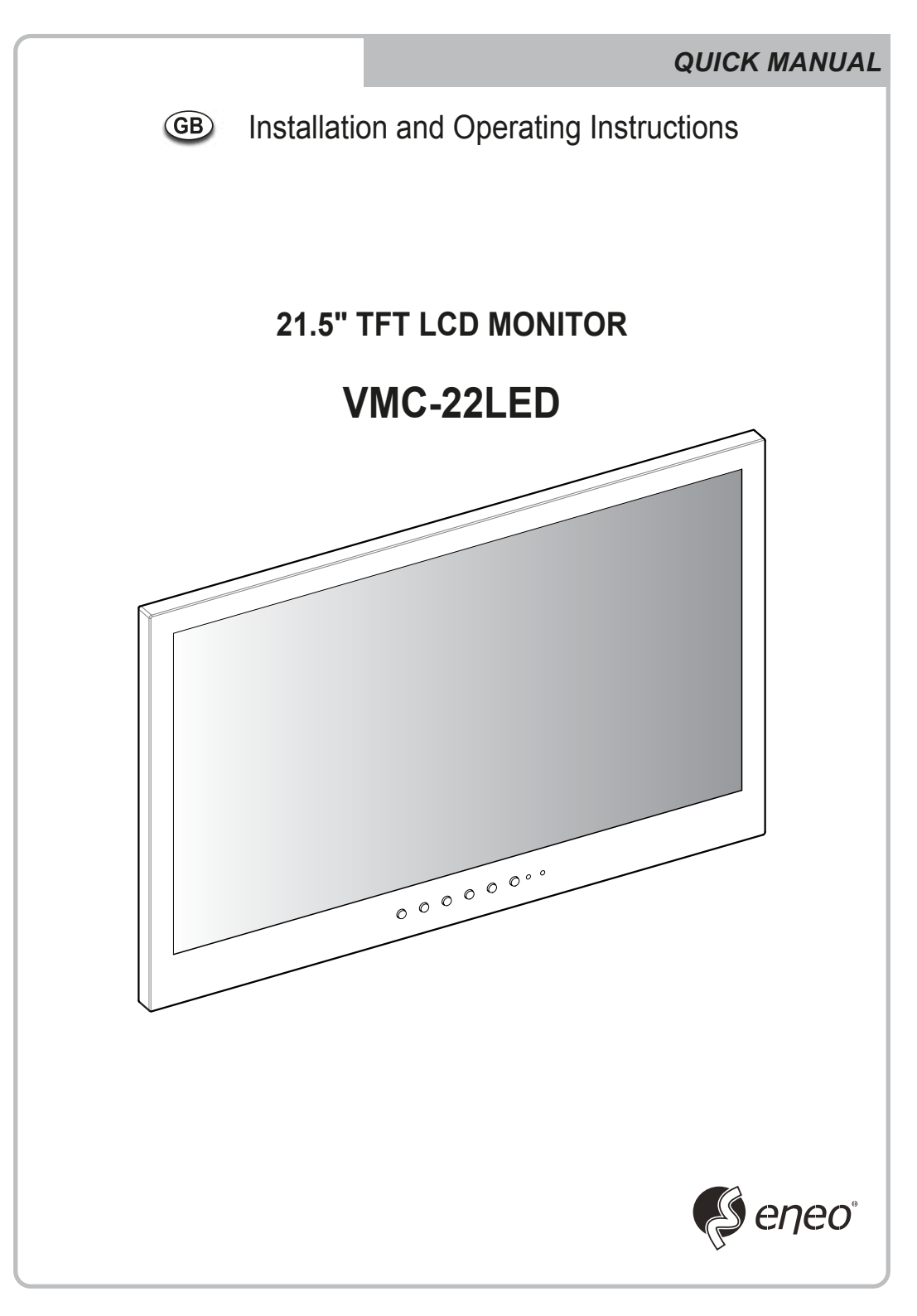

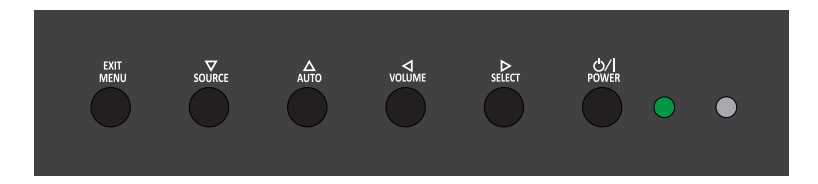

#### SHORT KEY FUNCTION

| OSD Key       | Function                                                                                                    |
|---------------|----------------------------------------------------------------------------------------------------|
| EXIT<br>MENU  | Activates and exit the OSD                                                                                                    |
| SOURCE        | Select input source, and select the OSD menu                                                                                                    |
| AUTO          | Move the OSD menu and auto adjustment of RGB source                                                                                                    |
|               | Decrease the level of volume and move the previous menu                                                                                                    |
| ⊳<br>SELECT   | Increase the level of volume and select rhe OSD menu                                                                                                    |
| Ċ∕/I<br>power | Turns the power ON or OFF. There will be a few seconds delay before the display appears. The power LED (next to the power switch) lights with green when the power is turned ON. The power is turned off by pressing the power switch again and the power LED goes red. |

### CONNECTION

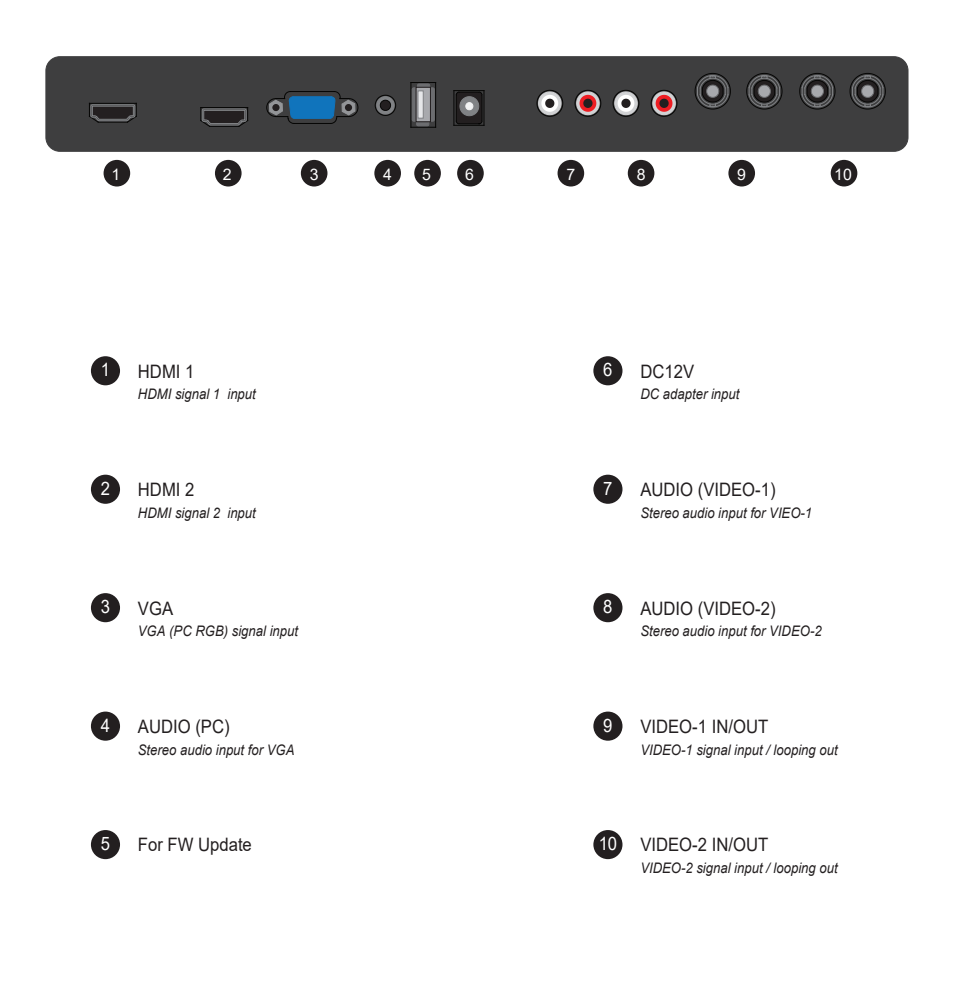

| INPU     | T       |
|----------|---------|
| VIDEO1   |         |
| VIDEO2   |         |
| S-VIDEO  |         |
| √RGB PC  |         |
| DVI      |         |
| HDMI 1   |         |
| HDMI 2   |         |
| ▼/▲:MOVE | ►:ENTER |

VIDEO1 Select VIDEO1 mode

S-VIDEO Select S-VIDEO mode

DVI Select DVI mode

HDMI2 Select HDMI2 mode VIDEO2 Select VIDEO2 mode

RGB PC Select VGA mode

HDMI1 Select HDMI1 mode

Inputs can be set to VIDEO1, VIDEO2, S-VIDEO, RGB PC, DVI, HDMI1, HDMI2 mode

#### **PICTURE MENU**

| PICTURE        | PICTURE                              |           |             |                   |
|----------------|--------------------------------------|-----------|-------------|-------------------|
| SCREEN         | CONTRAST<br>BRIGHTNESS<br>COLOR      |           |             | 60%<br>50%<br>50% |
|                | IINI<br>SHARPNESS<br>PEAKING CONTROL |           |             | 50%<br>50%<br>50% |
| RGB<br>SETUP   | COLOR TEMP<br>RED<br>GREEN           | -         | MEDIUM      | 50%               |
| CYCLE<br>SETUP | BLUE<br>MODE SELECT                  | •         | 1080P       | 50%<br>►          |
|                |                                      |           |             |                   |
| ▼/▲:M          | OVE ◀/► : ADJUST                     | ► : ENTER | MENU : EXIT | VER : *.*         |

CONTRAST : Adjust visual color contrast BRIGHTNESS : Adjust color brightness COLOR : Adjust visual color of screen TINT : Adjust tint of color SHARPNESS : Adjust sharpness of screen COLOR TEMP : Switch color temperature of screen MODE SELECT : Adjust mode of screen (DVI, HDMI mode only)

#### **MODE SETTING**

# SCREEN MENU

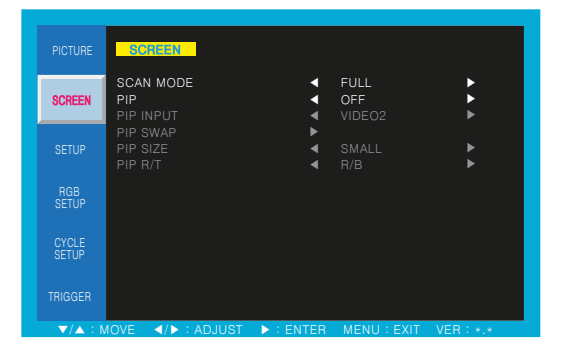

SCAN MODE : Select the scan mode of screen PIP : Activates PIP/PBP mode

#### PIP, PBP - COMBINATION OF SIGNAL INPUT

| SUB     | VIDEO-1 | VIDEO-2 | S-VIDEO | VGA | DVI | HDMI |
|---------|---------|---------|---------|-----|-----|------|
| VIDEO-1 | Х       | 0       | 0       | Х   | Х   | Х    |
| VIDEO-2 | 0       | Х       | 0       | Х   | Х   | Х    |
| S-VIDEO | 0       | 0       | Х       | Х   | Х   | Х    |
| VGA     | 0       | 0       | 0       | Х   | Х   | Х    |
| DVI     | 0       | 0       | 0       | Х   | Х   | Х    |
| HDMI    | 0       | 0       | 0       | Х   | Х   | Х    |

#### SETUP MENU

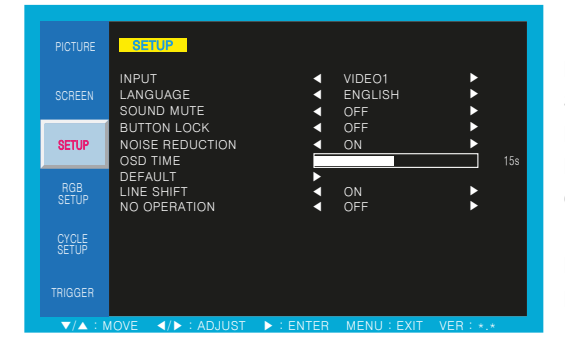

INPUT : Select an input source for main screen LANGUAGE : Set to different language mode SOUND MUTE : Turn on/off the sound BUTTON LOCK : Locking the button NOISE REDUCTION : Set a noise reduction mode OSD TIME : Set a time duration of OSD menu DEFAULT : Factory default setting LINE SHIFT : Move a little to protect the screen NO OPERATION : Set a no operation mode

#### **RGB SETUP MENU**

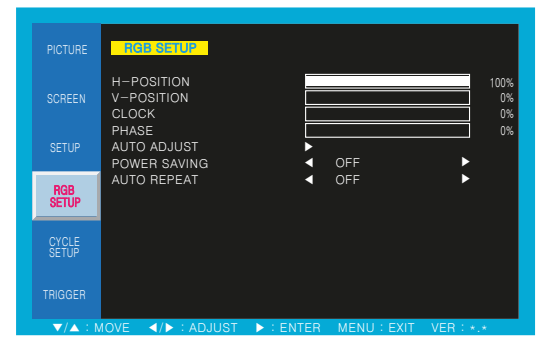

H-POSITION : Adjust horizontal position of monitor V-POSITION : Adjust vertical position of monitor CLOCK : Adjust clock of monitor PHASE : Adjust phase of monitor AUTO ADJUST : Auto adjust position of screen POWER SAVING : Power saving mode AUTO REPEAT : Adjust auto repeat of monitor

# **CYCLE SETUP MENU**

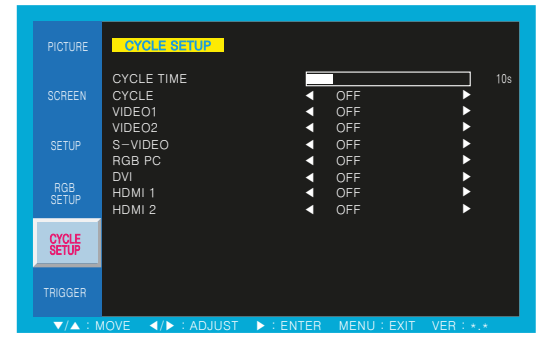

CYCLE TIME : Adjust cycle time to displayed on the screen CYCLE : Selected mode keep change continuously

## TRIGGER MENU

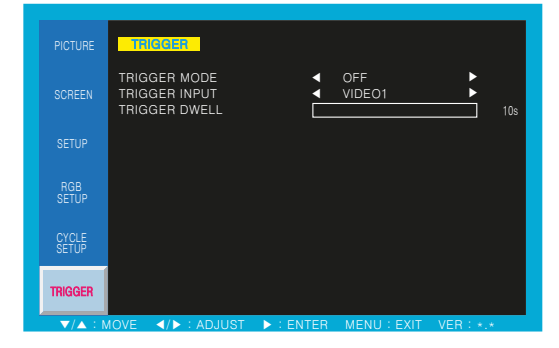

TRIGGER MODE : Set the trigger mode TRIGGER INPUT : Select the input source of trigger mode

TRIGGER DWELL : Set the display time of trigger mode

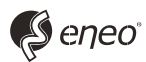

eneo<sup>®</sup> is a registered trademark of VIDEOR E. Hartig GmbH Exclusive distribution through specialised trade channels only.

VIDEOR E. Hartig GmbH Carl-Zeiss-Straße 8 • 63322 Rödermark, Germany Tel. +49 (0) 6074 / 888-0 • Fax +49 (0) 6074 / 888-100

www.videor.com www.eneo-security.com Technical changes reserved

© Copyright by VIDEOR E. Hartig GmbH Version 11/2017

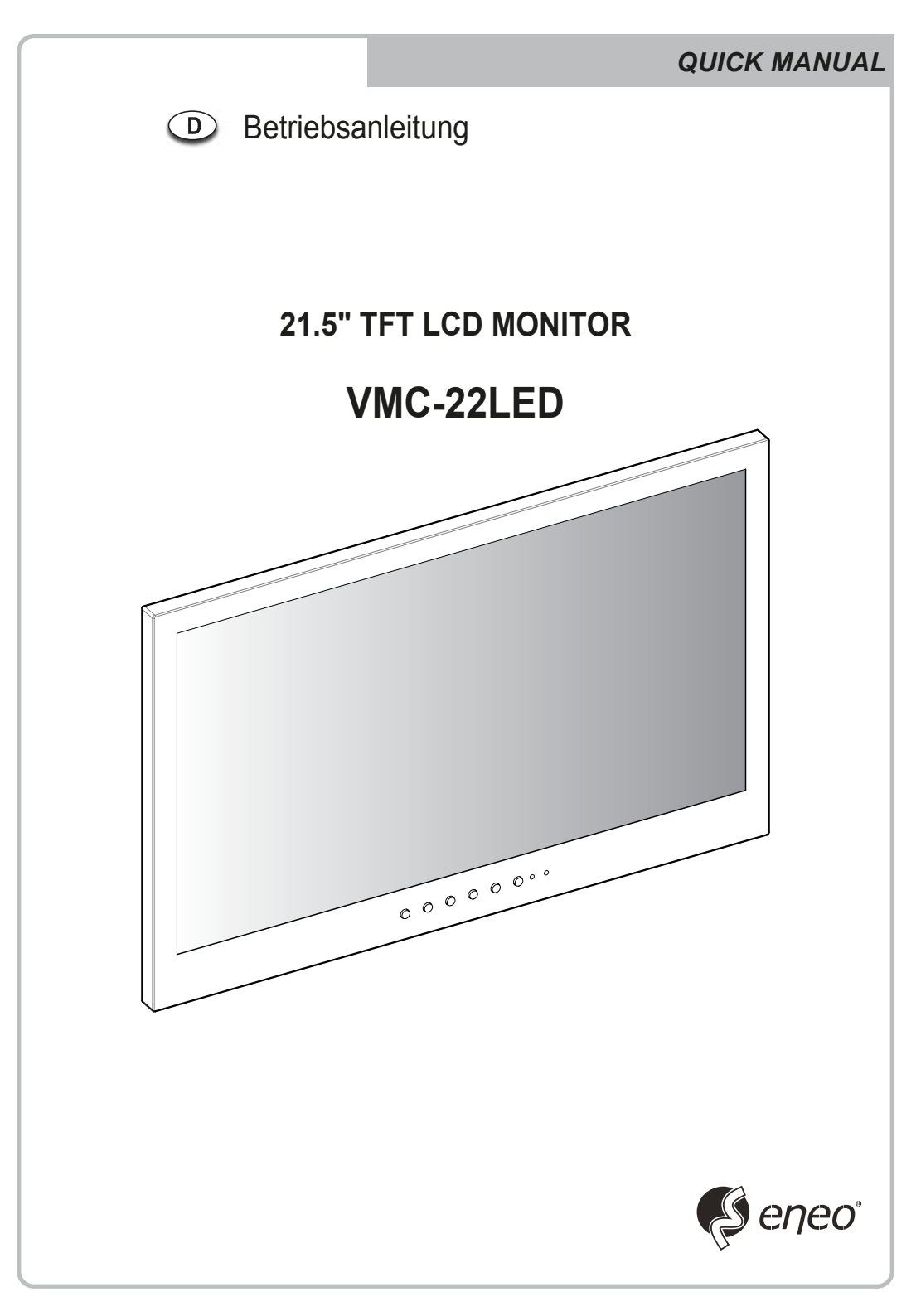

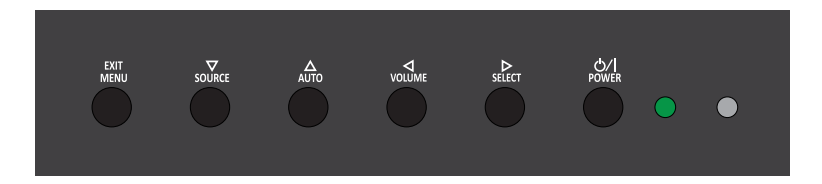

#### Hauptfunktionstasten

| OSD Key      | Function                                                                                                    |
|--------------|----------------------------------------------------------------------------------------------------|
| EXIT<br>MENU | Aktiviert oder beendet das OSD-Menü                                                                                                    |
| SOURCE       | Bewegung nach unten im OSD-Menü / Auswahl der Eingangsquelle                                                                                                    |
| AUTO         | Bewegung nach oben im OSD-Menü / automatische Anpassung der RGB-Quelle                                                                                                    |
|              | Zurück zum vorherigen Menüpunkt / Verringerung der Lautstärke                                                                                                    |
| ⊳<br>SELECT  | Bestätigung der Auswahl im OSD-Menü / Erhöhung der Lautstärke                                                                                                    |
| ڻ/ا<br>POWER | Schaltet die Stromversorgung ein (ON) oder aus (OFF).<br>Die Bildschirmanzeige erscheint ein paar Sekunden zeitverzögert.<br>Die Stromanzeige-LED (7) leuchtet grün, wenn die Stromversorgung<br>eingeschaltet ist. Die Stromzufuhr wird durch erneutes Drücken der<br>Taste ausgeschaltet. Die LED leuchtet rot |

## CONNECTION

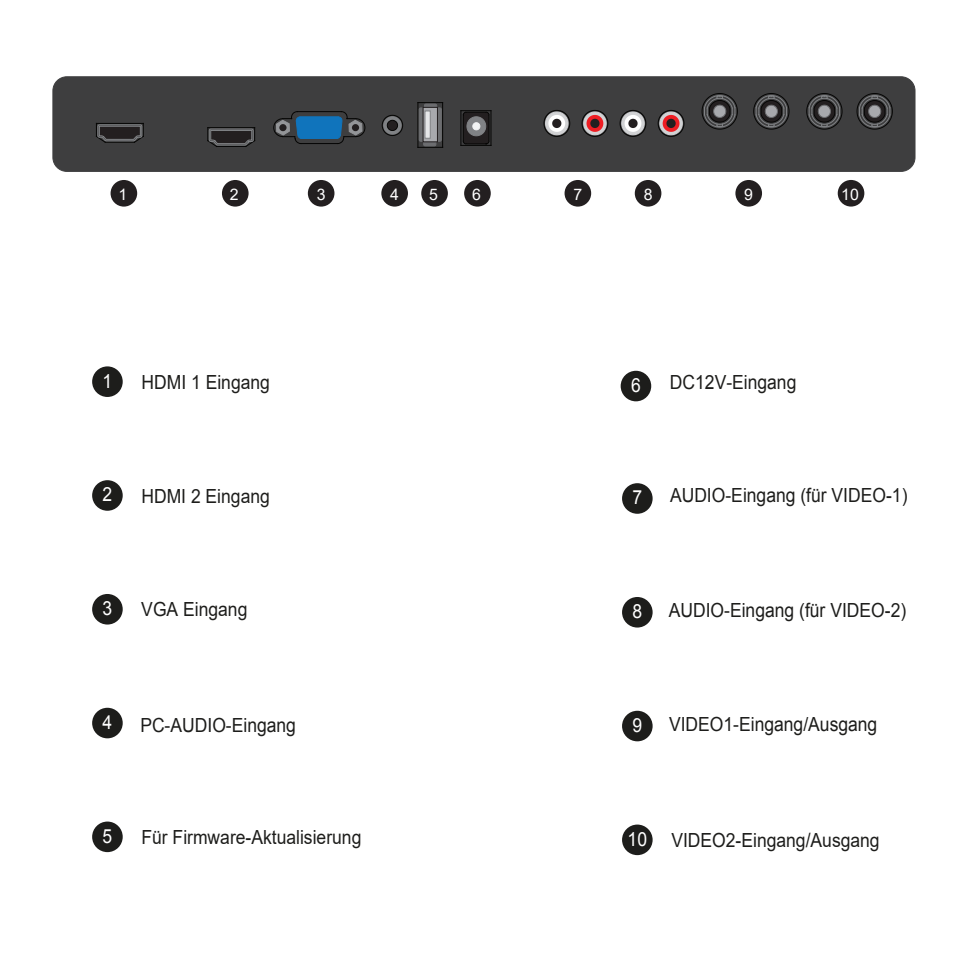

## **MODE SETTING**

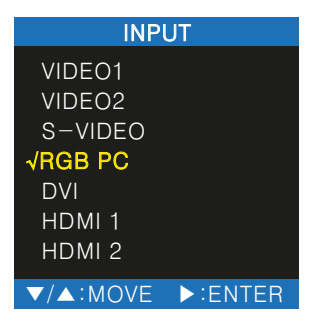

Die Eingänge können auf VIDEO1-, VIDEO2-, S-VIDEO-, RGB-PC-, DVI, HDMI1-, HDMI2-Modus eingestellt werden.

## PICTURE MENU

| PICTURE        | PICTURE                              |                          |
|----------------|--------------------------------------|--------------------------|
| SCREEN         | CONTRAST<br>BRIGHTNESS<br>COLOR      | 60%<br>50%               |
|                | IINI<br>SHARPNESS<br>PEAKING CONTROL | 50%<br>50%<br>50%        |
| RGB<br>SETUP   | COLOR TEMP<br>RED<br>GREEN           |                          |
| CYCLE<br>SETUP | BLUE<br>MODE SELECT                  | 50%<br>◀ 1080P ►         |
|                |                                      |                          |
| ▼/▲ : M        | OVE ◀/▶ : ADJUST ▶ : EI              | NTER MENU: EXIT VER: *.* |

Kontrast : Kontrast einstellen Helligkeit : Helligkeit einstellen Farbe : Farbe einstellen Farbton : Farbton einstellen Schärfe : Schärfe einstellen Farbtemperatur : Farbtemperatur einstellen Eingabesignal : Eingabesignal Auswählen

# SCREEN MENU

|                | SCREEN                                            |                                                                                                    |                       |             |
|----------------|---------------------------------------------------|----------------------------------------------------------------------------------------------------|-----------------------|-------------|
| SCREEN         | SCAN MODE<br>PIP<br>PIP INPUT                     | <ul> <li></li> <li></li> <li><!--</th--><th>FULL<br/>OFF<br/>VIDEO2</th><th>►<br/>►<br/>►</th></li></ul> | FULL<br>OFF<br>VIDEO2 | ►<br>►<br>► |
|                | PIP SWAP<br>PIP SIZE<br>PIP R/T                   | <b>× ×</b>                                                                                                    | SMALL<br>R/B          | <b>b</b>    |
| RGB<br>SETUP   |                                                   |                                                                                                    |                       |             |
| CYCLE<br>SETUP |                                                   |                                                                                                    |                       |             |
|                |                                                   |                                                                                                    |                       |             |
|                | /OVE ► : ADJUST</th <th></th> <th></th> <th></th> |                                                                                                    |                       |             |

SCAN-MODUS : Wählt die Bildschirmgröße des OSD-Menüs aus PIP : Wählt PIP (Bild im Bild)- und PBP (Bild neben Bild)

#### PIP, PBP - KOMBINATION von SIGNAL-EINGÄNGEN

| SUB     | VIDEO-1 | VIDEO-2 | S-VIDEO | VGA | DVI | HDMI |
|---------|---------|---------|---------|-----|-----|------|
| VIDEO-1 | Х       | 0       | 0       | Х   | Х   | Х    |
| VIDEO-2 | 0       | Х       | 0       | Х   | Х   | Х    |
| S-VIDEO | 0       | 0       | Х       | Х   | Х   | Х    |
| VGA     | 0       | 0       | 0       | Х   | Х   | Х    |
| DVI     | 0       | 0       | 0       | Х   | Х   | Х    |
| HDMI    | 0       | 0       | 0       | Х   | Х   | Х    |

#### SETUP MENU

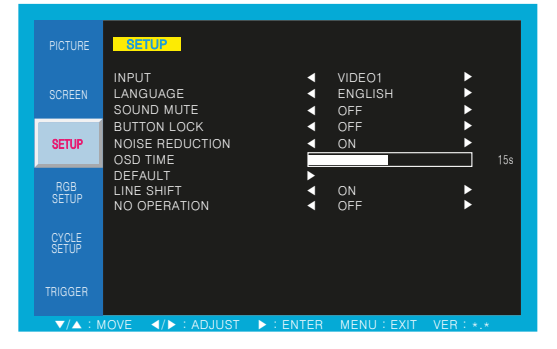

EINGANG : Wählen Sie die Eingangsquelle aus SPRACHE : Wählen OSD SPRACHE LAUTSPRECHER STUMM : Wählen Sie AUS

oder EIN aus

TASTENSPERRE : Wählen Sie ,Ein' aus, um die Tasten vorne am Monitor zu sperren

GERÄUSCH-REDUZIERUNG : Reduzieren Sie das analoge Geräusch des Videosignals

OSD-Anzeigedauer : Stellen Sie die OSD-Anzeigedauer

ZURÜCKSETZEN : Setzen Sie alle Einstellungen auf die Werkseinstellung zurück

LINE SHIFT : LCD Bildschirmschonung KEIN BETRIEB : Energiesparfunktion bei längerem STANDBY Modus

#### **RGB SETUP MENU**

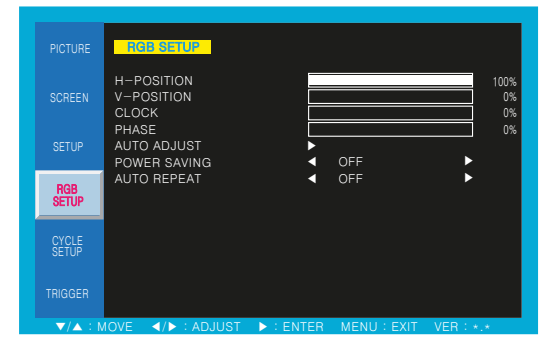

H-POSITION : Bildlage einstellen(horizontal) V-POSITION : Bildlage einstellen(vertikal) CLOCK : Bildformat einstellen PHASE : Phase einstellen AUTO ADJUST : Automatische Konfiguration POWER SAVING : Energiesparfunktion AUTO REPEAT : Beim Einschalten, vorheriger Einstellungsmodus bleibt unverändert

## **CYCLE SETUP MENU**

 PICTURE
 CYCLE FIME
 0FF
 10s

 SCREEN
 CYCLE
 OFF
 10s

 SCREEN
 CYCLE
 OFF
 10s

 VIDEO1
 OFF
 0FF
 10s

 SETUP
 S-VIDEO
 OFF
 0FF

 RGB
 PC
 OFF
 0FF

 DVI
 OFF
 0FF
 0FF

 SETUP
 HDMI 1
 OFF
 0FF

 VIDEOE
 OFF
 0FF
 0FF

 TRIGGER
 V/OK

 AUJUST
 > ENTER
 MENU : EXIT
 VER : -.\*

Durchlauf-Zeitspanne : Bestimmt die Zeitspanne der Anzeige im Durchlauf-Modus

Durchlauf : Wenn die Durchlauf-Funktion eingeschaltet ist, ändert sich die ausgewählte Quelle nach Ablauf der eingestellten Zeitspanne wiederholt, bis die Durchlauf-Funktion ausgeschaltet wird.

## TRIGGER MENU

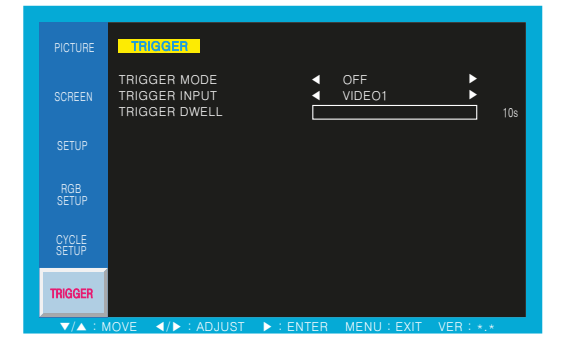

TRIGGER MODE : Bildaufbau beim Trigger-Signal TRIGGER INPUT : Trigger-Eingabesignal Auswählen TRIGGER DWELL : Zeitangabe von Trigger-Eingabesignal auf dem Bildschirm

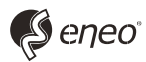

eneo<sup>®</sup> ist eine eingetragene Marke der VIDEOR E. Hartig GmbH Vertrieb ausschließlich über den Fachhandel.

VIDEOR E. Hartig GmbH Carl-Zeiss-Straße 8 · 63322 Rödermark, Deutschland Tel. +49 (0) 6074 / 888-0 • Fax +49 (0) 6074 / 888-100

www.videor.com www.eneo-security.com Technische Änderungen vorbehalten © Copyright by VIDEOR E. Hartig GmbH 11/2017

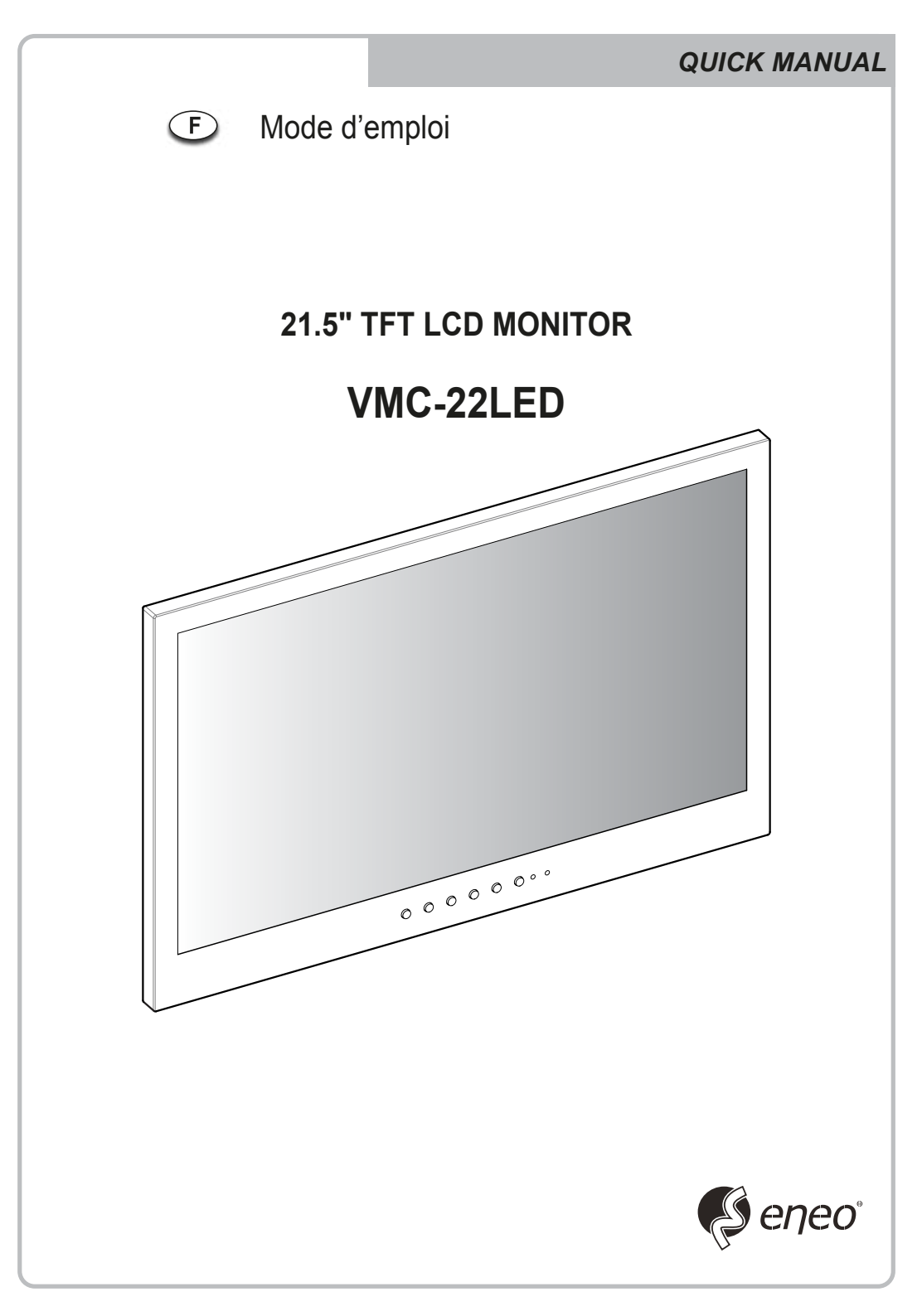

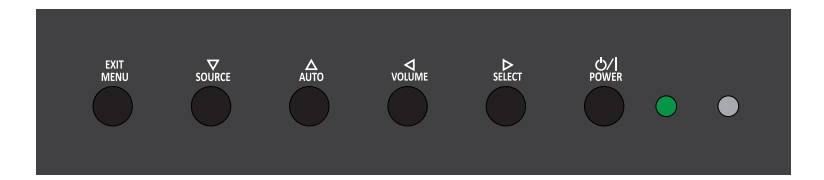

#### principal bouton de fonction

| OSD Key      | Function                                                                                                    |
|--------------|----------------------------------------------------------------------------------------------------|
| EXIT<br>MENU | Activer et quitter l'OSD                                                                                                    |
| SOURCE       | Sélectionner la source d'entrée, et déplacer le menu OSD                                                                                                    |
| AUTO         | Déplacer le menu OSD et de réglage automatique de la source RVB                                                                                                    |
|              | Diminuer le niveau de volume et de passer au menu précédent                                                                                                    |
| ⊳<br>SELECT  | Augmenter le niveau de volume et sélectionner le menu OSD                                                                                                    |
| ظ/ا<br>Power | Mettez l'alimentation on ON ou OFF. Attendez quelques secondes avant l'affichage.<br>Le voyant d'alimentation (à côté de l'interrupteur d'alimentation) s'allume en vert<br>lorsque l'appareil est allumé. L'appareil est hors tension lors au'on appuie de<br>nouveau sur l'interrupteur et le voyant d'alimentation passe au rouge |

#### CONNECTION

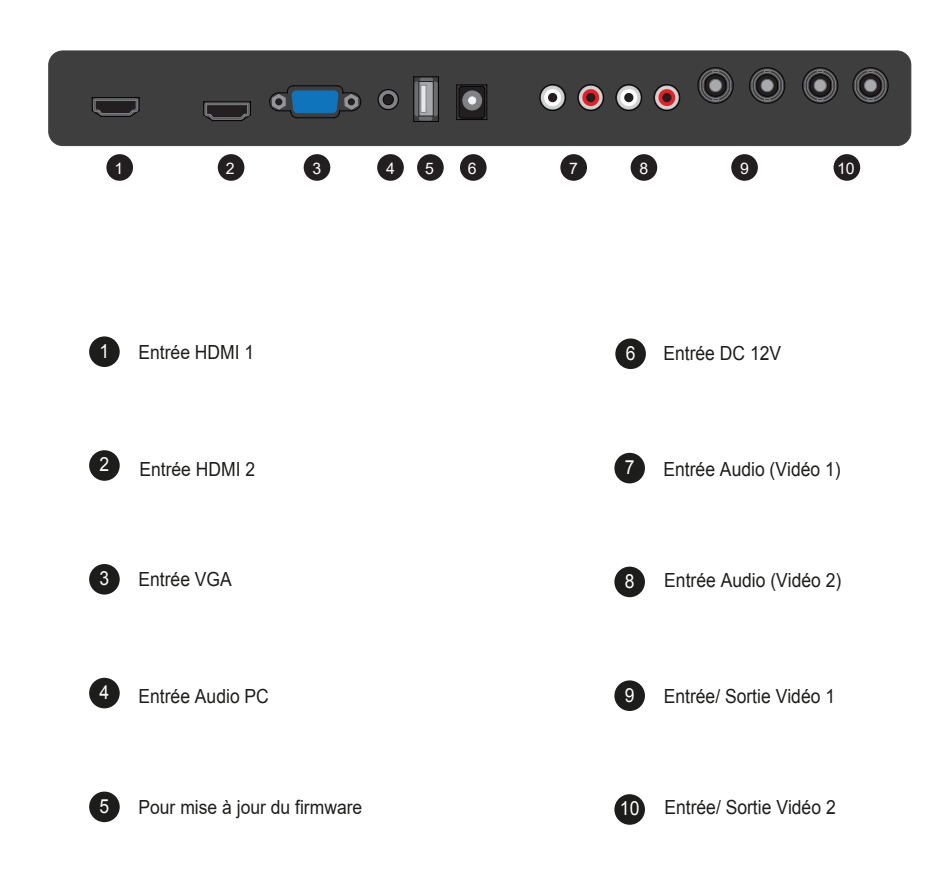

## **MODE SETTING**

| INPUT    |         |  |  |  |  |
|----------|---------|--|--|--|--|
| VIDEO1   |         |  |  |  |  |
| VIDEO2   |         |  |  |  |  |
| S-VIDEO  |         |  |  |  |  |
| √RGB PC  |         |  |  |  |  |
| DVI      |         |  |  |  |  |
| HDMI 1   |         |  |  |  |  |
| HDMI 2   |         |  |  |  |  |
| ▼/▲:MOVE | ►:ENTER |  |  |  |  |

Les entrées peuvent être cofigurées à VIDEO1, VIDEO2, S-VIDEO, RVB PC, DVI, HDMI 1 et le mode HDMI 2

# PICTURE MENU

| PICTURE        | PICTURE                              |           |             |                   |
|----------------|--------------------------------------|-----------|-------------|-------------------|
| SCREEN         | CONTRAST<br>BRIGHTNESS<br>COLOR      |           |             | 60%<br>50%<br>50% |
|                | TINT<br>SHARPNESS<br>PEAKING CONTROL |           |             | 50%<br>50%<br>50% |
| RGB<br>SETUP   | COLOR TEMP<br>RED<br>GREEN           | <         | MEDIUM      | 50%               |
| CYCLE<br>SETUP | BLUE<br>MODE SELECT                  |           | 1080P       | 50%<br>►          |
|                |                                      |           |             |                   |
| ▼/▲ : M        | OVE ◀/► : ADJUST                     | ► : ENTER | MENU : EXIT | VER: *.*          |

Constraste : Réglage du contraste de l'écran Luminosité : Réglage de la luminosité de l'écran Couleur : Réglage de la couleur de l'écran Teinte : Réglage de la teinte de l'écran Netteté : Réglage de la netteté de l'écran Température de couleur : Réglage de la température de couleur de l'écran Signaux d'entrée : Sélection des signaux d'entrée

# SCREEN MENU

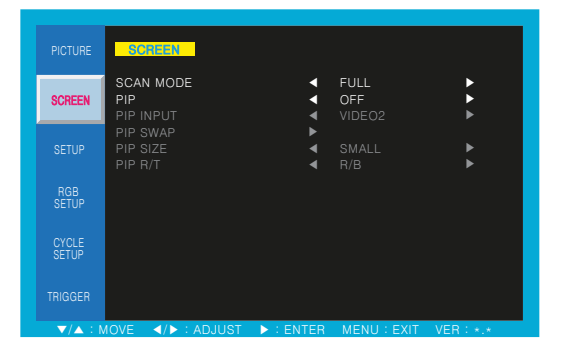

MODE SCAN : Sélectionner la taille de l'écran principal PIP : Sélectionner le mode PIP et PBP

#### PIP, PBP-COMBINAISON DE SIGNAL ENTREE

| SUB     | VIDEO-1 | VIDEO-2 | S-VIDEO | VGA | DVI | HDMI |
|---------|---------|---------|---------|-----|-----|------|
| VIDEO-1 | Х       | 0       | 0       | Х   | Х   | Х    |
| VIDEO-2 | 0       | Х       | 0       | Х   | Х   | Х    |
| S-VIDEO | 0       | 0       | Х       | Х   | Х   | Х    |
| VGA     | 0       | 0       | 0       | Х   | Х   | Х    |
| DVI     | 0       | 0       | 0       | Х   | Х   | Х    |
| HDMI    | 0       | 0       | 0       | Х   | Х   | Х    |

### SETUP MENU

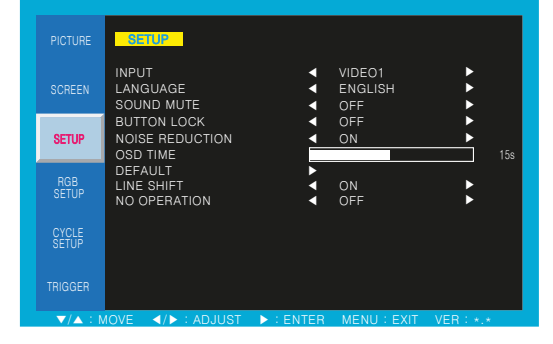

ENTRÉE : Sélectionner la source d'entrée

LANGUE : Sélectionner OSD LANGUE

MODE SILENCE : Sélectionner OFF ou ON

BOUTON LOCK (bouton de verrouillage) :

Sélectionner «On», le bouton clé avant est verrouillée

RÉDUCTION DU BRUIT : Réduire le bruit analogique du signal vidéo

TEMPS OSD : Sélectionner le temps d'affichage OSD

DEFAULT : Sélectionner Restaurer pour revenir au réglage d'usine

LINE SHIFT : Protection de l'écran LCD

PAS DE OPERATION : Fonction de l'économie de l'énergie, en cas de non-fonctionnement du bouton

#### **RGB SETUP MENU**

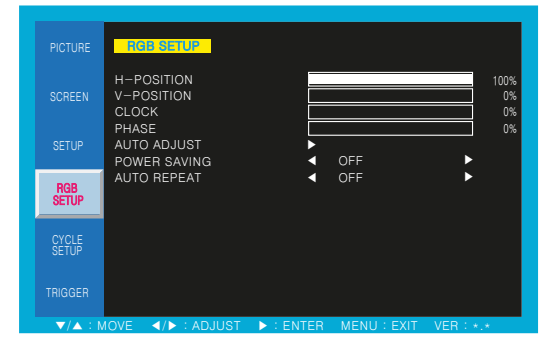

H-POSITION : Réglage horizontal de la position de l'écran V-POSITION : Réglage vertical de la position de l'écran CLOCK : Réglage de la taille de l'écran PHASE : Réglage de la phase de l'image AUTO ADJUST : Réglage automatique de l'écran

POWER SAVING : Fonction de l'économie d'énergie AUTO REPEAT : Retour à l'état précédent lors de la rebranchement de l'alimentation secteur

## **CYCLE SETUP MENU**

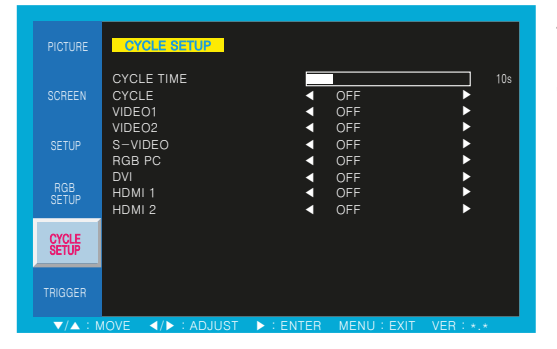

Temps de cycle : Définit la durée d'affichage sur l'écran du cycle sur le mode

Cycle : Si la fonction de boucle est activée, la source sélectionnée ne cesse de changer en permanence par la période de temps de cycle jusqu'à ce que la fonction cycle soit éteint.

### TRIGGER MENU

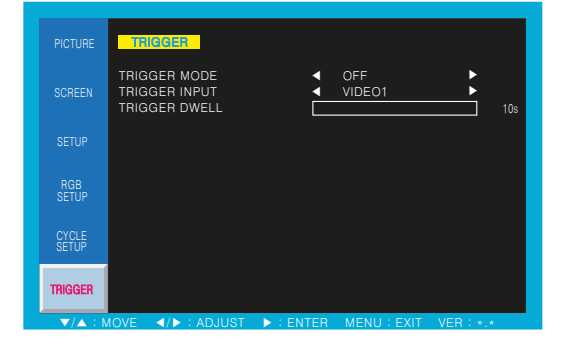

TRIGGER MODE : Configuration de l'écran lors du signal de déclenchement

TRIGGER INPUT : Sélection du signal d'entrée de déclenchement

TRIGGER DWELL : Temps d'affichage d'écran pour le signal d'entrée de déclenchement

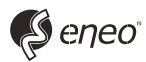

eneo<sup>®</sup> est une marque propriété de VIDEOR E. Hartig GmbH Distribution et vente à travers les distributeurs spécialisés

VIDEOR E. Hartig GmbH Carl-Zeiss-Straße 8 · 63322 Rödermark, Allemagne Tel. +49 (0) 6074 / 888-0 • Fax +49 (0) 6074 / 888-100

www.videor.com www.eneo-security.com Nous nous réservons toutes modifications techniques © Copyright by VIDEOR E. Hartig GmbH 11/2017